| YOUR LIBRARY NAME          | SIGN IN                                                                                                |
|----------------------------|----------------------------------------------------------------------------------------------------|
|                            | User Name*                                                                                             |
|                            | Password*                                                                                              |
|                            | SIGN IN                                                                                                |
|                            | SET/RESET PASSWORD                                                                                     |
|                            | CANCEL                                                                                                 |
| GOCLC © 2023 OCLC Domestic | and international trademarks and/or service marks of OCLC, Inc. and its affiliates, View legal notices |

Using you institution-specific OCLC WorldShare URL, enter your credentials to log on:

When you've logged in, click on the "Metadata" tab on the top left corner:

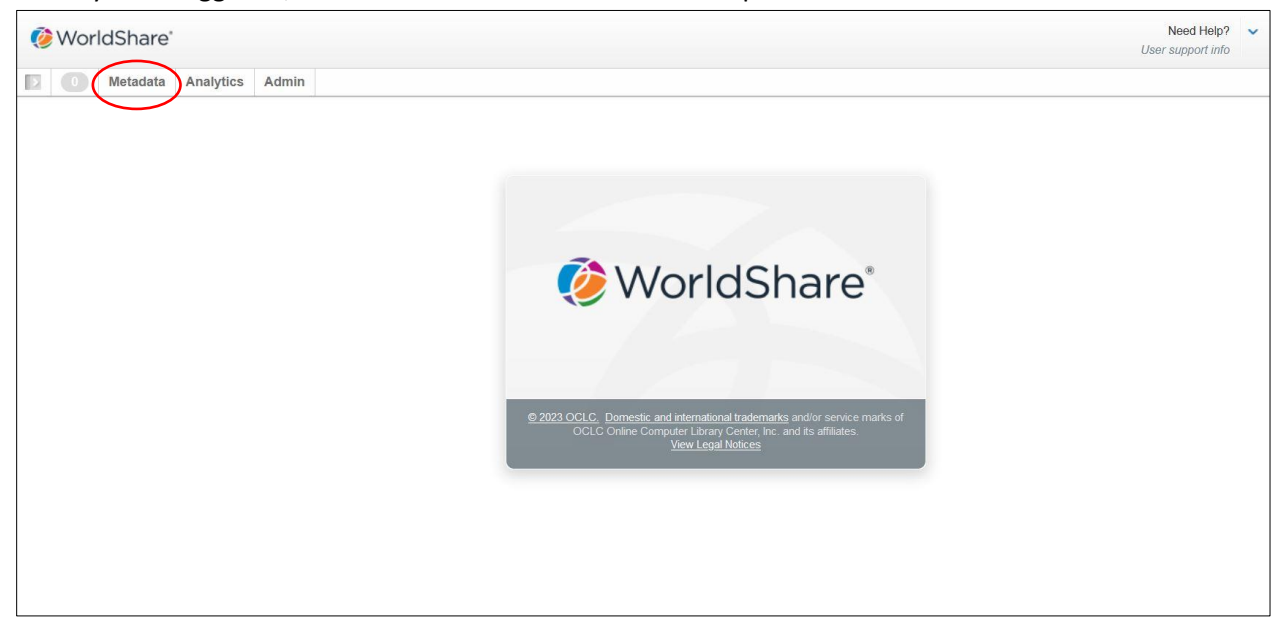

You will then get several more tabs on the left side panel:

| _ |  |
|---|--|

You will want to select the top "Record Manager" tab to expand your "Search", "Export Lists", and "User Preference" tabs:

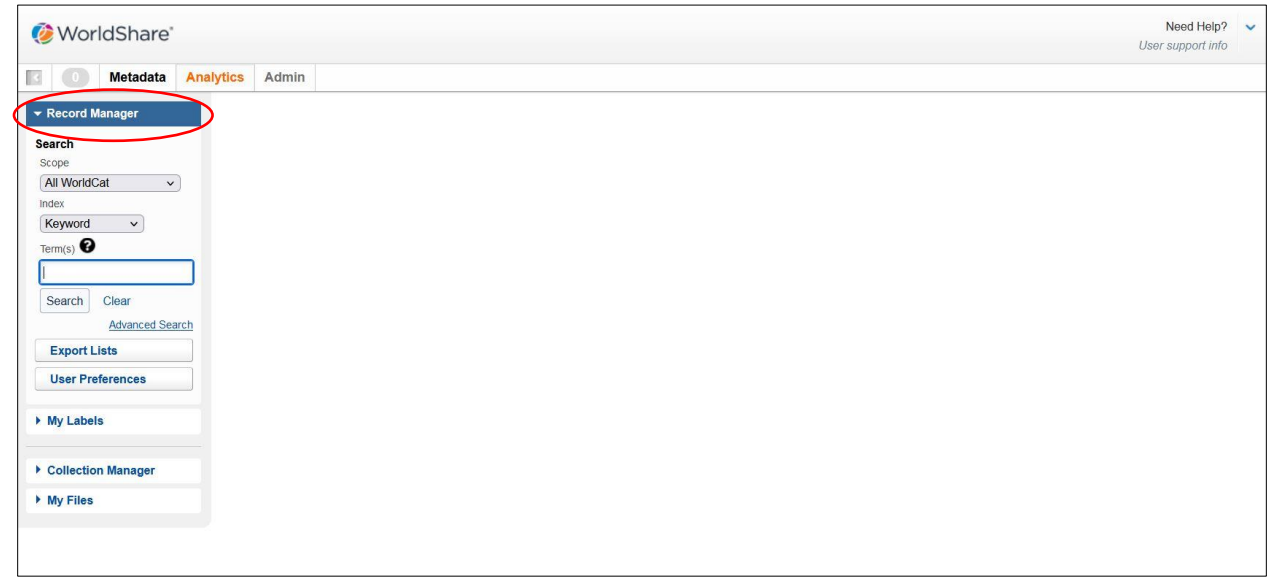

You can then go into "Export Lists" on the left hand panel:

| 🤣 WorldShare'           |                         |      |               |          |                        | User                     | Need Help'<br>support inf | 2 ~             |         |
|-------------------------|-------------------------|------|---------------|----------|------------------------|--------------------------|---------------------------|-----------------|---------|
| I 🚺 Metadata Analy      | rtics Admin             |      |               |          |                        |                          |                           |                 |         |
| Record Manager          | Bibliographic           |      |               |          |                        |                          |                           |                 |         |
| All WorldCat ~          | Bibliographic Export Li | sts  |               |          |                        |                          |                           |                 |         |
| ieyword v<br>erm(s) Ø   | New List Delete         |      |               |          |                        |                          |                           |                 |         |
| Search Clear            | Results 1 - 1 of 1 📿    |      |               |          |                        |                          |                           | Rows            | 20 🗸    |
| Advanced Search         |                         | List | Export Format | Quantity | Date Updated           | Day(s) till List Expires | My List                   | Date Exported 🗘 | Default |
| Suport Lists            | 20231211                |      | No Format     | 0        | 12/12/2023 11:02:58 AM | 30                       | No                        | Not Exported    | 0       |
| Lines Bradesman         | Results 1 - 1 of 1      |      |               |          |                        |                          |                           | Rows            | 20 🗸    |
| ov OCLC Support Details |                         |      |               |          |                        |                          |                           |                 |         |
| My Labels               |                         |      |               |          |                        |                          |                           |                 |         |
|                         |                         |      |               |          |                        |                          |                           |                 |         |
| Collection Manager      |                         |      |               |          |                        |                          |                           |                 |         |
|                         |                         |      |               |          |                        |                          |                           |                 |         |

## Here you can create a new Export List:

|                          |                                                                                                    |                                                                                                    |                                                                                                    |                                                                                                    | User                                                                                                    | Need Help<br>support inf                                                                                                    | ? <b>~</b>                                                                                                    | 10                                                                                                    |
|--------------------------|----------------------------------------------------------------------------------------------------|----------------------------------------------------------------------------------------------------|----------------------------------------------------------------------------------------------------|----------------------------------------------------------------------------------------------------|----------------------------------------------------------------------------------------------------|----------------------------------------------------------------------------------------------------|----------------------------------------------------------------------------------------------------|----------------------------------------------------------------------------------------------------|
| tics Admin               |                                                                                                    |                                                                                                    |                                                                                                    |                                                                                                    |                                                                                                    |                                                                                                    |                                                                                                    |                                                                                                    |
| Export Lists             |                                                                                                    |                                                                                                    |                                                                                                    |                                                                                                    |                                                                                                    |                                                                                                    |                                                                                                    |                                                                                                    |
| Bibliographic            |                                                                                                    |                                                                                                    |                                                                                                    |                                                                                                    |                                                                                                    |                                                                                                    |                                                                                                    |                                                                                                    |
| Bibliographic Export Lis | ts                                                                                                    |                                                                                                    |                                                                                                    |                                                                                                    |                                                                                                    |                                                                                                    |                                                                                                    |                                                                                                    |
| New List Delete          |                                                                                                    |                                                                                                    |                                                                                                    |                                                                                                    |                                                                                                    |                                                                                                    |                                                                                                    |                                                                                                    |
| Results 1 - 1 of 1 📿     |                                                                                                    |                                                                                                    |                                                                                                    |                                                                                                    |                                                                                                    |                                                                                                    | Row                                                                                                    | s 20 v                                                                                                    |
|                          | List                                                                                                    | Export Format                                                                                                    | Quantity                                                                                                    | Date Updated                                                                                                    | Day(s) till List Expires                                                                                                    | My List                                                                                                    | Date Exported                                                                                                    | Default                                                                                                    |
| 20231211                 |                                                                                                    | No Format                                                                                                    | 0                                                                                                    | 12/12/2023 11:02:58 AM                                                                                                    | 30                                                                                                    | No                                                                                                    | Not Exported                                                                                                    | 0                                                                                                    |
| Results 1 - 1 of 1 💭     |                                                                                                    |                                                                                                    |                                                                                                    |                                                                                                    |                                                                                                    |                                                                                                    | Row                                                                                                    | s 20 v                                                                                                    |
|                          |                                                                                                    |                                                                                                    |                                                                                                    |                                                                                                    |                                                                                                    |                                                                                                    |                                                                                                    |                                                                                                    |
|                          |                                                                                                    |                                                                                                    |                                                                                                    |                                                                                                    |                                                                                                    |                                                                                                    |                                                                                                    |                                                                                                    |
|                          |                                                                                                    |                                                                                                    |                                                                                                    |                                                                                                    |                                                                                                    |                                                                                                    |                                                                                                    |                                                                                                    |
|                          |                                                                                                    |                                                                                                    |                                                                                                    |                                                                                                    |                                                                                                    |                                                                                                    |                                                                                                    |                                                                                                    |
|                          | tics Admin Export Lists Bibliographic Bibliographic Export List Results 1 - 1 of 1 @ 20231211 Results 1 - 1 of 1 @ | tics Admin Export Lists Bibliographic Bibliographic Export Lists New List Delete Results 1 - 1 of 1 2 List 20231211 Results 1 - 1 of 1 2 | tics Admin Export List Bibliographic Bibliographic Export Lists New List Delete Results 1 - 1 of 1 2 List Export Format 20231211 No Format Results 1 - 1 of 1 2 | tics Admin Export Lists Bibliographic Bibliographic Export Lists Results 1 - 1 of 1 2 List Export Format Quantity Results 1 - 1 of 1 2 | tics Admin Export Lists Bibliographic Bibliographic Results 1 - 1 of 1  20231211 No Format 0 12/12/2023 11:02:58 AM Results 1 - 1 of 1 | tics Admin<br>Export Lists<br>Bibliographic<br>Bibliographic Export Lists<br>New List Delete<br>Results 1 - 1 of 1 2<br>List Export Format Quantity Date Updated Day(s) till List Expires<br>20231211 No Format 0 12/12/2023 11:02:58 AM 30 | Need Help User support int         Export Lists         Bibliographic       Export Lists         NewList 1 - 1 of 1       C         20231211       No Format       Quantity         No Format       0       12/12/2023 11:02:58 AM       30         Results 1 - 1 of 1       C       C | Need Help?       User support info         User support info       User support info         Export Lists       Image: State State |

Sticking to a consistent naming convention will help keep track of your Export Lists. Use what works for you! When downloaded, the name of the list will not be kept so make sure to rename them with your institution code and date before uploading into your ILS, especially if it's a shared catalog:

| 🐼 WorldShare'                                           |                                  |                                  |              |             |                          | Need Help<br>support inf | <b>? ~</b> |
|---------------------------------------------------------|----------------------------------|----------------------------------|--------------|-------------|--------------------------|--------------------------|------------|
| Metadata Ana                                            | lytics Admin                     |                                  |              |             |                          |                          |            |
| ✓ Record Manager                                        | Export Lists                     |                                  |              |             |                          |                          |            |
| Search<br>Scope                                         | Bibliographic                    |                                  |              |             |                          |                          |            |
| All WorldCat                                            | Bibliographic Export Lists       |                                  |              |             |                          |                          |            |
| Keyword V<br>Term(s)                                    | New List Delete                  |                                  |              |             |                          |                          |            |
| Search Clear                                            | Results 1 - 1 of 1               | Create Bibliographic Export List | ж            |             |                          |                          |            |
| Advanced Search                                         |                                  | *Required                        |              | Ipdated     | Day(s) till List Expires | My List                  | Date Exp   |
| Export Lists User Preferences Conv.OCLC Support Details | C 20231211<br>Results 1 - 1 of 1 | Export List Name *               | Make Default | 11:02:58 AM | 30                       | No                       | Not Expo   |
| ▶ My Labels                                             |                                  |                                  | Create       |             |                          |                          |            |
| Collection Manager                                      |                                  | -                                |              |             |                          |                          |            |
| ▶ My Files                                              |                                  |                                  |              |             |                          |                          |            |
|                                                         |                                  |                                  |              |             |                          |                          |            |

Once a new Export List is created you can search for MARC Records to add to it. This is done by using the left hand panel "Search" area. You will want to search with a 'scope' of "All WorldCat" but setting the 'index' to "ISBN" might be the fastest option to return your in-hand item:

| earch       |                |           |
|-------------|----------------|-----------|
| Scope       |                |           |
| All World   | Cat            | ~         |
| Index       |                |           |
| ISBN        | ~              | )         |
| Term(s)     |                |           |
| Search      | Clear          |           |
|             | Advance        | ed Search |
| Export      | Lists          |           |
| User Pr     | eferences      |           |
| opy OCLC Si | upport Details |           |
| My Labe     | els            |           |
| Collectio   | on Manage      | er        |
|             |                |           |

There is also an advanced search option:

| search           |                 |
|------------------|-----------------|
| Scope            |                 |
| All World        | lCat v          |
| Index            |                 |
| ISBN             | ~               |
| Term(s) <b>G</b> | )               |
| Search           | Clear           |
|                  | Advanced Searc  |
| Export           | Lists           |
| User Pr          | references      |
| opy OCLC S       | Support Details |
|                  |                 |
| My Labe          | 615             |
| My Labe          | on Manager      |

"Advanced Search" allows for multiple aspects of the item to be searched:

| WorldShare*                     |           |                          |          |                           |   |                                      |        | Us     | Need Help<br>ser support in | p? 🗸     |
|---------------------------------|-----------|--------------------------|----------|---------------------------|---|--------------------------------------|--------|--------|-----------------------------|----------|
| Metadata Analy                  | tics Adn  | nin                      |          |                           |   |                                      |        |        |                             |          |
| ✓ Record Manager                | Export L  | ists                     |          |                           |   |                                      |        |        |                             |          |
| Search<br>Scope<br>All WorldCat | Bibliogra | aphic<br>Advanced Search |          |                           |   |                                      |        | ×      |                             |          |
| Index<br>ISBN V                 | Biblio    | Search Scope             |          | Index(es)                 |   |                                      |        | _      |                             |          |
| Term(s)                         | New L     | All WorldCat             | <b>`</b> | Keyword (kw:)             |   | Enter search term(s)                 |        | 00     |                             |          |
| Search Clear                    | Result    |                          | AND v    | Title (ti:)               | Ŧ | Enter search term(s)                 |        | 00     |                             |          |
| Advanced Search                 |           |                          | AND v    | Author (au:)              | * | Enter search term(s)                 |        | 00     | My List                     | Date Exp |
| Export Lists                    | Result    | Format(s)                |          | Language(s)               |   | Year(s)                              |        |        |                             | NOTEXPE  |
| Copy OCLC Support Details       |           | Select one or more       | -        | Select one or more        | * |                                      | 0      |        |                             |          |
| My Labels                       |           | Source of Cataloging     |          | Language(s) of Cataloging |   | Limit Results to:                    |        |        |                             |          |
|                                 |           | Select one or more       | *        | Select one or more        | * | OCLC Music Hire records              |        |        |                             |          |
| Collection Manager              |           |                          |          |                           |   | OCLC Publications New Zealand record | S      |        |                             |          |
| My Files                        |           |                          |          |                           |   |                                      |        |        |                             |          |
|                                 |           | Reset                    |          |                           |   |                                      | Search | Cancel |                             |          |

WorldShare allows you to choose different arrangements of the layout for search results in the "User Preferences" tab at the bottom of the Record Manager left side panel. More tutorials on this can be found here:

https://help.oclc.org/Metadata Services/WorldShare Record Manager/WorldShare Record Manager training/WorldShare Record Manager videos

| 🔅 WorldShare'                                                                                                  |                                                                                                | Need Help?  User support info                                                                                                    |                                                                                      |  |
|----------------------------------------------------------------------------------------------------|------------------------------------------------------------------------------------------------|----------------------------------------------------------------------------------------------------|--------------------------------------------------------------------------------------|--|
| Metadata Analy                                                                                                 | tics Admin<br>Search: ISBN = 0933050437 (A                                                     | ll WorldCat)                                                                                                    |                                                                                      |  |
| Search<br>Scope<br>All WorldCat ~<br>Index<br>ISBN ~<br>Term(s) •                                              | Hide Facets     Language of Cataloging     English 2     Format     Brock 2                    | View Condensed Search Results<br>Results 1 - 2 of 2 2<br>Sort by Relevance                                                                                                    | Rows 10 v                                                                            |  |
| 0933050437<br>Search Clear<br>Advanced Search<br>X Close All Tabs<br>Search ISBN = 0933050437<br>(All WorkCat) | <ul> <li>Book 1</li> <li>Print Book 1</li> <li>Year</li> <li>1986 2</li> <li>Author</li> </ul> | The Verment suiz book     by Frank M. Bryan, Melissa Lee Bryan – 1st ed.     Jerint book, English     Publisher: Shelivenev, Vt. New England Press, @1986.     ISIN#: 0933850437 (pk.)     DLC, DLC   eng   Full, OCLC#, 15088457 | WorldCat Holdings                                                                    |  |
| Export Lists<br>User Preferences<br>Core: OCLC Surrent Details<br>My Labels                                    | Bryan, Frank M 2 Language Brglish 2                                                            | The Vermont quiz book     by Frank M. Bryan, Melissa Lee Bryan - 1st ed.     € e80ok, English     Publisher: Shebume, Vt. : New England Press, ©1986.     ISBN#: (pbk.)     OCLCE, OCLCE, dir   eng   Full, OCLC#: 734085983      | WorldCat Holdings<br>Not Held by my library<br>Other Libraries: <u>12 holding(s)</u> |  |
| Collection Manager     My Files                                                                                |                                                                                                | Results 1 - 2 of 2 🖉                                                                                                    | Rows (10 V                                                                           |  |

After you've scanned or entered the ISBN into the Search box hit "Search" button:

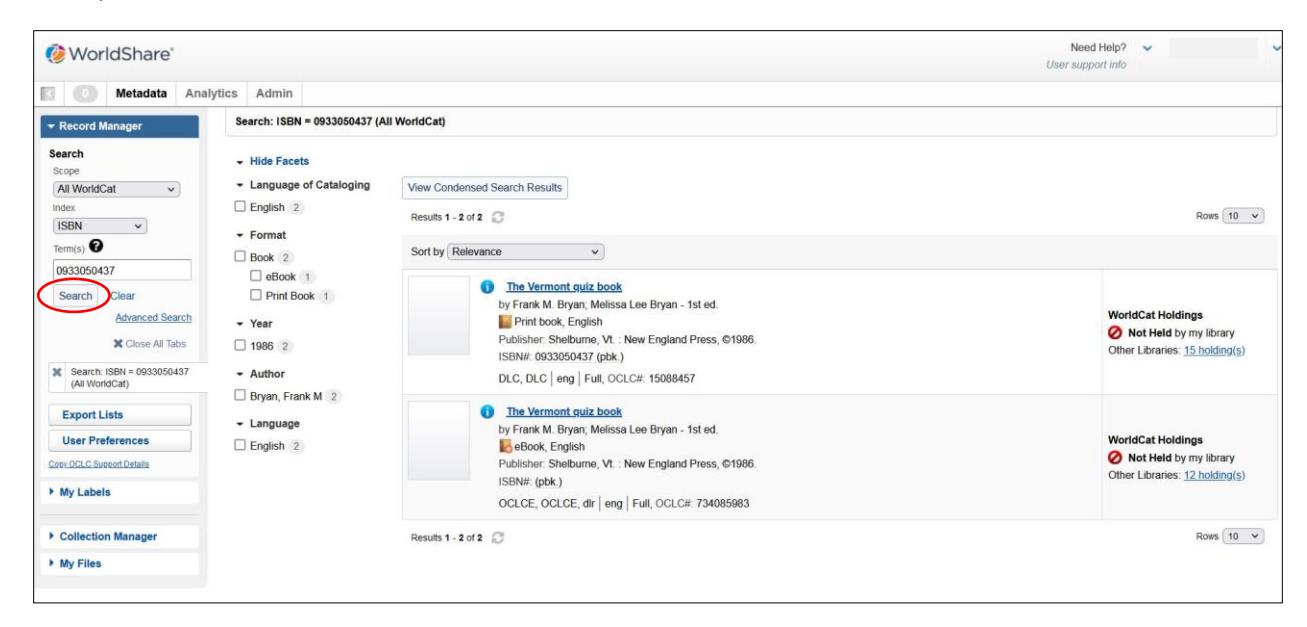

You can learn a lot about each Bibliographic record listed in the results page (ex: format, language, publisher, date, ISBN). Clicking into the title of a result will bring you into the Bibliographic Record:

| 🏈 WorldShare'                                                                                                    |                                                                                                    |                                                                                                    | Need Help?  User support info                                                          |
|----------------------------------------------------------------------------------------------------|----------------------------------------------------------------------------------------------------|----------------------------------------------------------------------------------------------------|----------------------------------------------------------------------------------------|
| Metadata Analy     Record Manager Search Scope All WorldCat Index ISBN                                                        | vitics Admin<br>Search: ISBN = 0933050437 (A<br>- Hide Facets<br>- Language of Cataloging<br>English 2<br>- Format | View Condensed Search Results<br>Results 1 - 2 of 2 2                                                                                                    | Rons 10 v                                                                              |
| tennes)<br>0933050437<br>Search Clear<br>Advanced Search<br>ଝ Close All Tabs<br>ଝ Search ISBN = 0933050437<br>(All WorldCath) | Book 2     eBook 1     Print Book 1     Year     1986 2     Author                                                 | Sort by Kelevance                                                                                                    | WorldCat Holdings<br>Mot Held by my library<br>Other Libraries: <u>15 holding(s)</u>   |
| Export Lists<br>User Preferences<br>Coer-OCLC Surcent Datables<br>My Labels                                                   | <ul> <li>Bryan, Frank M 2</li> <li>Language</li> <li>English 2</li> </ul>                                          | The Vermont quiz book     by Frank M. Bryan; Melissa Lee Bryan - 1st ed.     eBook, English     Publisher: Shalburne, Vt. : New England Press, ©1986.     ISBN#: (pbk.)     OCLCE, OCLCE, dir   eng   Full, OCLC#: 734085983 | WorldCat Holdings<br>⊘ Not Held by my library<br>Other Libraries: <u>12 holding(s)</u> |
| <ul> <li>Collection Manager</li> <li>My Files</li> </ul>                                                                      |                                                                                                    | Results 1 - 2 of 2 📿                                                                                                    | Rows 10 v                                                                              |

In the Bibliographic Record You can toggle between the "Text View" for the item or the "MARC View":

| 後 WorldShare'                            |                                                                                                    | Need Help?<br>User support info | ~ |            |
|------------------------------------------|----------------------------------------------------------------------------------------------------|---------------------------------|---|------------|
| Metadata Anal                            | rtics Admin                                                                                                    |                                 |   |            |
| - Record Manager                         | View 15088457                                                                                                    |                                 |   | 1 of 2 < > |
| Scope<br>All WorldCat                    | Print         Text View         WorldCat Holding •         Send to •         Set Holding and Export         Add Local Data           OCLC Number: 15088457         WorldCat Holdings         WorldCat Holdings         Mult Instruct © Not Hold         Not Hold |                                 |   |            |
| Term(s)                                  | Other Libraries: 15                                                                                                    |                                 |   |            |
| 0933050437                               | 🚱 LDR 🕨 cam a                                                                                                    |                                 |   |            |
| Advanced Search                          | Ø 001 15088457                                                                                                    |                                 |   |            |
| X Close All Tabs                         | Ø               005               20220521132954.1                                                                                                    |                                 |   |            |
| Search: ISBN = 0933050437 (All WorldCat) | 008         > 869821s1986         vtua         009 0 eng           00         010         86062544                                                                                                    |                                 |   |            |
| X View MARC 15088457                     | O40     DLC \$b eng \$c DLC \$d BTCTA \$d YDXCP \$d OCLCO \$d OCLCA \$d OCLCQ \$d OCLCA \$d OCLCA \$d OCLCA \$d OCLCA                                                                                                    |                                 |   |            |
| -                                        | 020 0933050437 \$q (pbk.)                                                                                                    |                                 |   |            |
| Export Lists                             | O20 9780933050433 \$q (pbk.)                                                                                                    |                                 |   |            |
| User Preferences                         | 🔞 043 n-us-vt                                                                                                    |                                 |   |            |
| Copy OCLC Support Details                | 0 050 0 0 F49 5 <b>\$b</b> .879 1986                                                                                                    |                                 |   |            |
| My Labels                                | 082 0 0 974 3 \$2 21                                                                                                    |                                 |   |            |
| Collection Manager                       | © 090 \$b                                                                                                    |                                 |   |            |
| ▶ My Files                               | 😧 049 MAIN                                                                                                    |                                 |   |            |
|                                          | 🚱 100 1 Bryan, Frank M.                                                                                                    |                                 |   |            |
|                                          | 245 1 4 The Vermont quiz book / Sc compiled and edited by Frank Bryan, Melissa Lee Bryan.                                                                                                    |                                 |   |            |

| ⊘ WorldShare'             |                                            | Need<br>User suppo                                                                                                    | Help? | ~          |
|---------------------------|--------------------------------------------|----------------------------------------------------------------------------------------------------|-------|------------|
| Metadata Ana              | alytics Admin                              |                                                                                                    |       |            |
| - Record Manager          | View 15088457                              |                                                                                                    |       | 1 of 2 < > |
| Search<br>Scope           | Print MARC View W                          | orddCat Holding •         Send to •         Set Holding and Export         Add Local Data                                             |       |            |
| All WorldCat v            | OCLC Number: 1508845                       | 7 WorldCat Holdings                                                                                                    |       |            |
| ISBN V                    | Print book                                 | My Library O Not Held Other Libraries: 15                                                                                             |       |            |
| 0933050437                |                                            |                                                                                                    |       |            |
| Search Clear              | OCLC Number:<br>LCCN:                      | 15088457<br>86052544                                                                                                    |       |            |
| Advanced Search           | Title:                                     | The Vermont quiz book                                                                                                    |       |            |
| Close All Tabs            | Author:                                    | Frank M. Bryan; Melissa Lee. Bryan                                                                                                    |       |            |
| Search: ISBN =            | Edition:                                   | 1st ed.                                                                                                    |       |            |
| 0953030437 (All Wohucat)  | Publisher:                                 | Shelburne, VL : New England Press, ©1986.                                                                                             |       |            |
| X View Text 15088457      | Publication Date:                          | ©1986                                                                                                    |       |            |
| Export Lists              | Physical Description:                      | x, 277 pages : illustrations ; 24 cm                                                                                                  |       |            |
|                           | ISBN:                                      | 0933050437 (pbk.); 9780933050433 (pbk.)                                                                                               |       |            |
| User Preterences          | Subjects:                                  | Questions and answers Questions et réponses Questions and answers Vermont Miscellanea Vermont Miscellanées Vermont Trivia and miscell | anea  |            |
| Copy OCLC Support Details | Genre:                                     | Trivia and miscellanea.; Miscellanea.; Miscellanées.                                                                                  |       |            |
| My Labels                 | Library of Congress Call Number(s):        | F49.5 .B79 1986                                                                                                    |       |            |
|                           | Dewey Call Number(s):                      | 974.3                                                                                                    |       |            |
| Collection Manager        | Language:                                  | eng                                                                                                    |       |            |
| My Files                  | Format:                                    | Print book                                                                                                    |       |            |
|                           | Libraries Owning Item:                     | 15                                                                                                    |       |            |
|                           | Language of Cataloging:<br>Encoding Level: | eng                                                                                                    |       |            |
|                           | Cataloging Agency:                         | DLC                                                                                                    |       | $\sim$     |

You can flip between Records in the results list on the top right hand side of the page...:

| 🏈 WorldShare*                                                                                                    |                                            | Need Help? V<br>User support info                                                                                                    | ~        |
|----------------------------------------------------------------------------------------------------|--------------------------------------------|----------------------------------------------------------------------------------------------------|----------|
| 🖸 🕕 Metadata Anal                                                                                                    | ytics Admin                                |                                                                                                    |          |
| ✓ Record Manager                                                                                                    | View 15088457                              |                                                                                                    | 1 of 2 🔿 |
| Scope                                                                                                    | Print MARC View W                          | orldCat Holding   Send to   Set Holding and Export Add Local Data                                                                         |          |
| All WorldCat  Index ISBN Term(s)                                                                                                    | OCLC Number: 1508845                       | 7 WorldCat Holdings<br>My Library 2 Not Held<br>Other Libraries: 15                                                                       |          |
| 0933050437<br>Search Clear<br>Advanced Search<br>X Close All Tabs                                                                                                    | OCLC Number:<br>LCCN:<br>Title:<br>Author: | 15088457<br>86062544<br>The Vermont quiz book<br>Frank M. Broan, Melissa Lee, Broan                                                       |          |
| Search: ISBN = 0933050437 (All WorldCat)                                                                                                    | Edition:<br>Publisher:                     | 1st ed.<br>Shelburne, Vt. : New England Press, ©1986.                                                                                     |          |
| X View Text 15088457                                                                                                    | Publication Date:                          | ©1986                                                                                                    |          |
| Export Lists                                                                                                    | Physical Description:<br>ISBN:             | x, 277 pages : illustrations ; 24 cm<br>0933056437 (pbk.); 9780933050433 (pbk.)                                                           |          |
| User Preferences                                                                                                    | Subjects:                                  | Questions and answers Questions et réponses Questions and answers Vermont Miscellanea Vermont Miscellanées Vermont Trivia and miscellanea |          |
| Copy OCLC Support Details                                                                                                    | Genre:                                     | Trivia and miscellanea.; Miscellanea.; Miscellanées.                                                                                      |          |
| • Record Manager       Vew 15088457       0 of 2         Search       OCLC Number: 15088457       WorldCat Holding • Send Io•       Set Holding and Export       Add Local Data         Vew 15080407       OCLC Number: 15088457       WorldCat Holding • Send Io•       Set Holding and Export       Add Local Data         Vew 15080407       OCLC Number: 15088457       WorldCat Holding • Send Io•       Set Holding and Export       Add Local Data         Vew 15080407       OCLC Number: 15088457       WorldCat Holding • Send Io•       Set Holding and Export       Add Local Data         OCLC Number:       15080457       Uctors:       15080457         LCCN:       80002544       Tite:       Tite:       Tite:       Tite:         V Clos All Tabs       Addron:       Frank Bryn, Melssa Loe. Bryn       Edition:       1st dd.         V Wer Text 15080457       Publister:       Sheburne, Vt. New England Pross, 6/1986.       Publister:       0933050437 (pbk), 07809333050433 (pkk)         Search       Sheburne, Vt. New England Pross, 6/1986.       Sheburne, Vt. New England Pross, 6/1986.       Sheburne, Vt. New England Pross, 6/1986.         Ver Text 15080457       Vulistation Date:       0933050437 (pbk), 07809333050433 (pkk)       Subjects:       Ouestions and answers Questions and answers Vermont Miscellanee Vermont Miscellanee Vermont Miscellanee Vermont Miscellanee. |                                            |                                                                                                    |          |
|                                                                                                    | Dewey Call Number(s):                      | 974.3                                                                                                    |          |
| Collection Manager                                                                                                    | Language:                                  | eng                                                                                                    |          |
| My Files                                                                                                    | Format:                                    | Print book                                                                                                    |          |
|                                                                                                    | Libraries Owning Item:                     | 15                                                                                                    |          |
|                                                                                                    | Language of Cataloging:<br>Encoding Level: | eng                                                                                                    |          |
|                                                                                                    | Cataloging Agency:                         | DLC                                                                                                    | ×        |

...or go back to the results page to compare different MARC Records by either clicking the Search button (bringing you back to the initial search) or the completed search tab (bringing you back to the results list where you left off):

| 🏈 WorldShare'                                                        |                                                                      | Need Help? ✓<br>Usar support info                                                                                                    | ~          |
|----------------------------------------------------------------------|----------------------------------------------------------------------|----------------------------------------------------------------------------------------------------|------------|
| Metadata Analy                                                       | tics Admin                                                           |                                                                                                    |            |
| ✓ Record Manager                                                     | View 15088457                                                        |                                                                                                    | 1 of 2 < > |
| Search<br>Scope<br>All WorldCat v<br>Index<br>ISBN v                 | Print MARC View W<br>OCLC Number: 1508845                            | ortdCat Holding • Send to • Set Holding and Export Add Local Data 7 WorldCat Holdings My Library ② Not Held Other Librarines: 15                                                                  |            |
| 0933050437<br>Search Clear<br>Advanced Search                        | OCLC Number:<br>LCCN:                                                | 15088457<br>86082544                                                                                                    |            |
| Close All Tabs                                                       | Title:<br>Author:                                                    | The Vermont quiz book Frank M. Bryan, Melissa Lee. Bryan                                                                                                    |            |
| Search: rsbit =     0933050437 (All WorldCat)     View Text 15088457 | Edition:<br>Publisher:<br>Publication Date:                          | 1st ed.,<br>Shelburne, Vt. : New England Press, ©1986<br>©1986                                                                                                    |            |
| Export Lists                                                         | Physical Description:<br>ISBN:                                       | x, 277 pages : illustrations ; 24 cm<br>0933650437 (pbk ); 9760933050433 (pbk.)                                                                                                    |            |
| Copy OCLC Support Details                                            | Subjects:<br>Genre:                                                  | Questions and answers Questions et réponses Questions and answers Vermont Miscellanea Vermont Miscellanées Vermont Trivia and miscellanea<br>Trivia and miscellanea ; Miscellanea ; Miscellanées. |            |
| My Labels                                                            | Library of Congress Call Number(s):<br>Dewey Call Number(s):         | F49 5. B79 1986<br>974 3                                                                                                    |            |
| Collection Manager     My Files                                      | Language:<br>Format:                                                 | eng Print book                                                                                                    |            |
|                                                                      | Libraries Owning Item:<br>Language of Cataloging:<br>Encoding Level: | 15<br>eng                                                                                                    | _          |
|                                                                      | Cataloging Agency:                                                   | DLC                                                                                                    | ~          |

Once the best MARC Record has been located press the "Set Holding and Export" button to add it to your WorldCat Holdings and your Export List:

| 🤣 WorldShare"                                                                                                    |                                            | Need Help? V<br>User support info                                                                                                    |        | ~      |
|----------------------------------------------------------------------------------------------------|--------------------------------------------|----------------------------------------------------------------------------------------------------|--------|--------|
| Metadata Ana                                                                                                    | lytics Admin                               |                                                                                                    |        |        |
|                                                                                                    | View 15088457                              |                                                                                                    | 1 of 2 | >      |
| Search<br>Scope                                                                                                    | Print MARC View W                          | ord/Cat Holding   Send to   Set Holding and Export Add Local Data                                                                         |        |        |
| All WorldCat v                                                                                                    | OCLC Number: 1508845                       | 7 WorldCat Holdings                                                                                                    |        |        |
| ISBN V                                                                                                    | Frint book                                 | My Library: 🖉 Not Held                                                                                                    |        |        |
| Term(s)                                                                                                    |                                            | Other Libraries: 15                                                                                                    |        |        |
| 0933050437                                                                                                    |                                            |                                                                                                    |        |        |
| Search Clear                                                                                                    | OCLC Number:                               | 15088457                                                                                                    |        |        |
| Advanced Search                                                                                                    | LCCN:                                      | 86062544                                                                                                    |        |        |
| the state of the state of the s | Title:                                     | The Vermont quiz book                                                                                                    |        |        |
| Close All Tabs                                                                                                    | Author:                                    | Frank M. Bryan; Melissa Lee. Bryan                                                                                                    |        |        |
| Search: ISBN =<br>0933050437 (All WorldCat)                                                                                                    | Edition:                                   | 1st ed.                                                                                                    |        |        |
| coocceptor ( a menada)                                                                                                    | Publisher:                                 | Shelburne, VL.: New England Press, ©1986.                                                                                                 |        |        |
| X View Text 15088457                                                                                                    | Publication Date:                          | ©1986                                                                                                    |        |        |
| Export Lists                                                                                                    | Physical Description:                      | x, 277 pages : illustrations ; 24 cm                                                                                                    |        |        |
|                                                                                                    | ISBN:                                      | 0933050437 (pbk.); 9780933050433 (pbk.)                                                                                                   |        |        |
| User Preterences                                                                                                    | Subjects:                                  | Questions and answers Questions et réponses Questions and answers Vermont Miscellanea Vermont Miscellanées Vermont Trivia and miscellanea |        |        |
| Copy OCLC Support Details                                                                                                    | Genre:                                     | Trivia and miscellanea.; Miscellanea.; Miscellanées.                                                                                      |        |        |
| My Labels                                                                                                    | Library of Congress Call Number(s):        | F49.5 .B79 1986                                                                                                    |        |        |
|                                                                                                    | Dewey Call Number(s):                      | 974.3                                                                                                    |        |        |
| Collection Manager                                                                                                    | Language:                                  | eng                                                                                                    |        |        |
| My Files                                                                                                    | Format:                                    | Print book                                                                                                    |        |        |
|                                                                                                    | Libraries Owning Item:                     | 15                                                                                                    |        |        |
|                                                                                                    | Language of Cataloging:<br>Encoding Level: | eng                                                                                                    |        | _      |
|                                                                                                    | Cataloging Agency:                         | DLC                                                                                                    |        | $\sim$ |

From the box that comes up you can also create a new 'Export List' and/or select the previous list(s) and then select "Add" to add the Bibliographic Record to the desired list:

| 🚱 WorldShare'                              |                                                                                                    | Need Help?  Viser support info |
|--------------------------------------------|----------------------------------------------------------------------------------------------------|--------------------------------|
| Metadata Analy                             | rtics Admin                                                                                                    |                                |
| + Record Manager                           | View 15088457                                                                                                    | 1 of 2 🔍 关                     |
| Search<br>Scope                            | Print         Text View         WorldCat Holding •         Send to •         Set Holding and Export         Add Local Data |                                |
| All WorldCat                               | Set WorldCat holding                                                                                                    |                                |
| ISBN V                                     | OCLC Number: 15088457 WorldCat Holdings                                                                                    |                                |
| Term(s) 0933050437                         | Print book My Library: 🖉 Held                                                                                              |                                |
| Search Clear                               | Add to Bibliographic Records Export List                                                                                   |                                |
| Advanced Search                            | LDR   cam a  New List                                                                                                    |                                |
| 🗙 Close All Tabs                           | © 001 15088457 Export Lists My List                                                                                        |                                |
| Search ISBN =<br>0933050437 (All WorldCat) | © 005 20220521137 20231211 - No Format                                                                                     |                                |
|                                            | Ø 008 + 860821s1994                                                                                                    |                                |
| X View MARC 15088457                       | O 010 86062544                                                                                                    |                                |
| Export Lists                               | O40 DLC Sb eng t     Add Gancel     DLC Sb eng t                                                                           |                                |
| User Preferences                           | 0 020 0933050437                                                                                                    |                                |
| Copy OCLC Support Details                  | 020         9780933050433 \$q (pbk.)                                                                                       |                                |
| My Labels                                  | 😧 043 n-us-vt                                                                                                    |                                |
|                                            | 😧 050 0 0 F49.5 \$b.879 1986                                                                                               |                                |
| Collection Manager                         | Ø 082 0 0 9743 <b>\$2</b> 21                                                                                               |                                |
| My Files                                   | 0 090 Sb                                                                                                    |                                |
|                                            | 0 049 MAIN                                                                                                    |                                |
|                                            | 🕖 100 1 Bryan, Frank M.                                                                                                    |                                |
|                                            | C 345 d 4 Tasken of a choice Pressment of and added to Prove Reversities Team                                              |                                |

You will see a green confirmation box that the Record was added and be able to click into the Export List it was added to:

| 🤣 WorldShare'                   |                                                                                                    | Need Help?  User support info |
|---------------------------------|----------------------------------------------------------------------------------------------------|-------------------------------|
| Metadata Ana                    | alytics Admin                                                                                                    |                               |
| ✓ Record Manager                | View 15088457                                                                                                    | 1 of 2 < >                    |
| Search<br>Scope                 | Print Text View WorldCat Holding - Send to - Set Holding and Export. Add Local Data                                                                                                    |                               |
| All WorldCat  Index ISBN        | Set WorldCat holding.<br>Added the record to the bibliographic record export list test                                                                                                    |                               |
| Term(s)                         | OCLC: Number: 15088457 WorldCat Holdings                                                                                                    |                               |
| 0933050437                      | Frint book My Library: 🖉 Held                                                                                                    |                               |
| Search Clear<br>Advanced Search | Other Libraries: 15                                                                                                    |                               |
| X Close All Tabs                | 🚱 LDR 🕨 cam a                                                                                                    |                               |
| X Search: ISBN =                | Ø 001 15088457                                                                                                    |                               |
| 0933050437 (All WorldCat)       | 005 20220521132954.1                                                                                                    |                               |
| X View MARC 15088457            | 008      860821s1986 vtua     000 0 eng                                                                                                    |                               |
| Export Lists                    | O10         86062544                                                                                                    |                               |
| Liser Preferences               | 040 DLC \$b eng \$c DLC \$d BTCTA \$d YDXCP \$d OCLCO \$d OCLCA \$d OCLCA |                               |
| Copy OCLC Support Details       | 020 0933050437 \$q (pbk.)                                                                                                    |                               |
| Mr.Labele                       | 020 9780933050433 \$q (pbk.)                                                                                                    |                               |
| F my Labers                     | 🔞 043 n-us-vt                                                                                                    |                               |
| Collection Manager              | 🚱 050 0 0 F49.5 <b>\$b</b> .879 1986                                                                                                    |                               |
| My Files                        | 082 0 0 974.3 \$2 21                                                                                                    |                               |
|                                 | Ø 090 \$b                                                                                                    |                               |
|                                 | © 049 MAIN                                                                                                    |                               |
|                                 | 100 1 Bryan, Frank M.                                                                                                    | ×                             |

You can get to the Export List either by going through the link in the green confirmation box or by clicking the "Export Lists" tab on the right hand panel:

| 🏈 WorldShare'                                                                                                    | WorldShare'       0         Metadata       Anatytics         Adminest       Export Lists         Bibliographic       Export List         Bibliographic       Export All (1)          Bibliographic       Export All (1)          Clear       Manager         Advanced Search       This export sit is shared across your institution.         List test       This export sit is shared across your institution.         List test       This export sit is shared across your institution.         MARC 1008487       OCLC Number *         Dit 1058457       The Vermont quiz book /       0       0       12/12/2023 2:04:30 PM         Results 1-1 of 1       Export       Export format: MARC 21 with MARC 21       Export Format: MARC 21 with MARC 21       The Vermont quiz book /       0       0       12/12/2023 2:04:30 PM         Inction Manager       Inction Manager       Inteller       Inteller       Inteler       Inteller       In |                               |           | Need Help?<br>User support info | ~                                   |                  |                |
|----------------------------------------------------------------------------------------------------|----------------------------------------------------------------------------------------------------|-------------------------------|-----------|---------------------------------|-------------------------------------|------------------|----------------|
| Metadata Analy                                                                                                    | rtics Admin                                                                                                    |                               |           |                                 |                                     |                  |                |
| ✓ Record Manager                                                                                                    | Export Lists                                                                                                    |                               |           |                                 |                                     |                  |                |
| Search<br>Scope<br>All WorldCat<br>Index<br>ISBN<br>Term(s)<br>O033050437<br>Search<br>Clear<br>Advanced Search<br>X Close All Tabs | Bibliographic<br>Bibliographic Export List<br>Go Back Export All (1) ← Delete ←<br>M The export last is shared across your institution<br>List test<br>Type: Bibliographic<br>Export Format: MARC 21 with MARC-8                                                                                                    |                               |           |                                 |                                     |                  |                |
| Search: ISBN =<br>0933050437 (All WorldCat)                                                                                         | Results 1 - 1 of 1                                                                                                    |                               |           |                                 |                                     |                  | Rows 10 v      |
| X View MARC 15088457                                                                                                    | OCLC Number                                                                                                    | Title The Vermont quiz book / | LBDs<br>0 | LHRs<br>0                       | Date Added<br>12/12/2023 2:04:39 PM | D     Not Export | ate Exported 🗘 |
| Export Lists                                                                                                    | Results 1 - 1 of 1 💭                                                                                                    |                               |           |                                 |                                     |                  | Rows 10 v      |
| Copy OCLC Support Details                                                                                                    |                                                                                                    |                               |           |                                 |                                     |                  |                |
| • My Labels                                                                                                    |                                                                                                    |                               |           |                                 |                                     |                  |                |
| Collection Manager                                                                                                    |                                                                                                    |                               |           |                                 |                                     |                  |                |
| My Files                                                                                                    |                                                                                                    |                               |           |                                 |                                     |                  |                |
|                                                                                                    |                                                                                                    |                               |           |                                 |                                     |                  |                |

| TO DOWIND DU LITE EXPORT LIST CITCK EXPORT AIT (#) DULLOIT DID SELECT. SETULIO IVIY COMPULED | To download the Export List click | "Export All (#)" k | button and select ' | "Send to My | Computer" | : |
|----------------------------------------------------------------------------------------------|-----------------------------------|--------------------|---------------------|-------------|-----------|---|
|----------------------------------------------------------------------------------------------|-----------------------------------|--------------------|---------------------|-------------|-----------|---|

| 🏈 WorldShare'                               |                         |                           |                         |      |      |                       | Need Help?  User support info |                |    |
|---------------------------------------------|-------------------------|---------------------------|-------------------------|------|------|-----------------------|-------------------------------|----------------|----|
| Metadata Analyti                            | cs Adn                  | nin                       |                         |      |      |                       |                               |                |    |
| ▼ Record Manager                            | Export L                | ists                      |                         |      |      |                       |                               |                |    |
| Search                                      | Bibliogra               | phic                      |                         |      |      |                       |                               |                |    |
| All WorldCat                                | Bibliog                 | raphic Export List        |                         |      |      |                       |                               |                |    |
| Term(s)                                     | Go Bark                 | Export All (1) - Delete - |                         |      |      |                       |                               |                |    |
| 0933050437<br>Search Clear                  | 🔺 Th                    | Send to My Computer       | CP/IP)                  |      |      |                       |                               |                |    |
| Advanced Search                             | List: test<br>Type: Bit | liographic                |                         |      |      |                       |                               |                |    |
| Search: ISBN =<br>0933050437 (All WorldCat) | Results                 | 1-1of1 🥑                  |                         |      |      |                       |                               | Rows 10        | v  |
| X View MARC 15088457                        |                         | OCLC Number               | ¢ Title                 | LBDs | LHRs | Date Added            | - Date                        | Exported       | 0  |
| Export Lists                                | Results                 | 15088457                  | The Vermont quiz book / | 0    | 0    | 12/12/2023 2:04:39 PM | Not Exported                  | Rows 10        | ~  |
| User Preferences                            |                         |                           |                         |      |      |                       |                               | 1.1.004550-0-1 |    |
| Copy OCLC Support Details                   |                         |                           |                         |      |      |                       |                               |                |    |
| My Labels                                   |                         |                           |                         |      |      |                       |                               |                |    |
| Collection Manager                          |                         |                           |                         |      |      |                       |                               |                |    |
| My Files                                    |                         |                           |                         |      |      |                       |                               |                |    |
|                                             |                         |                           |                         |      |      |                       |                               |                |    |
|                                             |                         |                           |                         |      |      |                       |                               |                | 17 |

A .dat file with the records should appear in your download file on your desktop when finished. From there, you can upload the records into your ILS.